オミックス共用ユニット(脳研)

### 新潟大学 データ共有サービス Niigata Research Data Storage (NRS)

## NRS利用方法

### (学内利用者)

ver. 1.0

脳研究所 遺伝子機能解析学分野

### NRS を介したデータ共有サービス

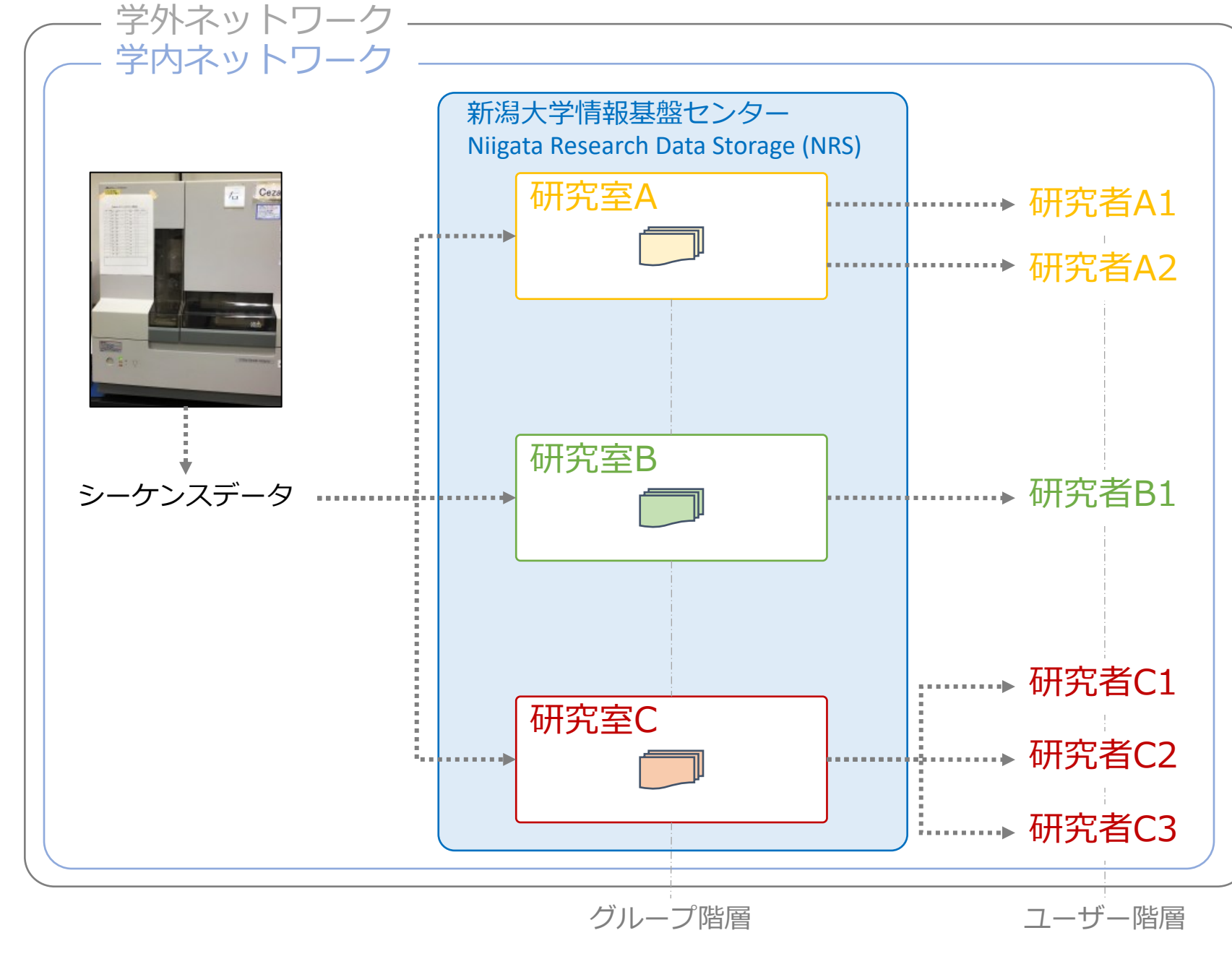

- 研究室ごとに共有フォルダ (グループ)を作成します。 この共有フォルダには、研究 室に所属するユーザーと当施 設の管理者のみがアクセスで きます。
- アカウントは、研究室内の ユーザーごとに申請していた だいて構いません。
- または、1つの代表アカウン トを申請いただき、それを ユーザー同士で共有いただい ても構いません。
- NRS へのアクセスは学内ネットワークからのみ有効です。
   学外からは現状アクセスできません。

### NRS の利用方法

#### 1. アカウントの申請

- 以下の4項目をメールでお知らせください (email: <u>idenshi@bri.niigata-u.ac.jp</u> 担当:原)
  - ID(ログインに使うユーザーID。半英数字)
     例:idenshi
  - 名前(ユーザーIDを説明する名前。漢字可)
     例:脳研究所\_遺伝子実験施設
  - グループ(共有フォルダの名前。漢字可)
     例:共有\_遺伝子実験施設
  - メールアドレス(ユーザー登録完了を通知するメールが送られます。複数可)
     例:idenshi@bri.niigata-u.ac.jp
- 2. ログイン
  - 以下のリンク先よりログインできます(学内のみ)。
     <u>https://www.shinkyosys1.niigata-u.ac.jp/</u>

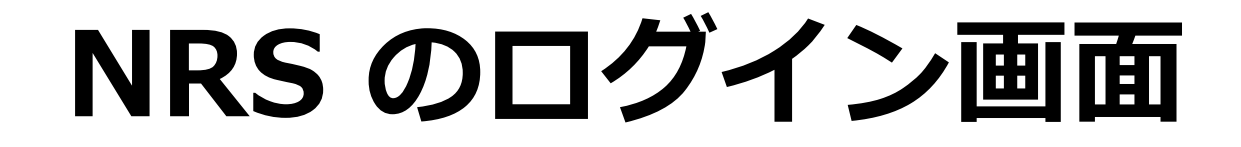

| Proself                         |  |
|---------------------------------|--|
| ■ユーザーID<br>■パスワード<br>ログイン       |  |
| Powered by <u>Proself Ver.5</u> |  |

https://www.shinkyosys1.niigata-u.ac.jp/

|            | NDC クロガイト 両市                                    |              | オミックス共用ユニット(脳研)                                                                                                    |
|------------|-------------------------------------------------|--------------|----------------------------------------------------------------------------------------------------|
|            | ミスシンロンゴ ノ 画画                                    | ID           | の名前が表示                                                                                                    |
|            |                                                 |              | $\downarrow$                                                                                                    |
| Proself    | ▲ TOP                                           |              | ₩研遺伝子機能解析学 マ                                                                                                    |
| ファイル一覧     |                                                 |              | ▲ 脳研遺伝子機能解析学                                                                                                    |
| ブループフォルダ   | 名前 ヘ サイズ                                        | 更新日日         | 🔎 パスワードの変更                                                                                                    |
| 三 ファイル検索   |                                                 | 2019/03/15   | 🧏 ユーザー設定                                                                                                    |
|            |                                                 | 2019/03/15   | 送受信設定                                                                                                    |
|            |                                                 | 2019/03/15   | D グダウンロード     O     O |
|            |                                                 | 2019/03/15 _ | <ul> <li>         ・・・・・・・・・・・・・・・・・・・・・・・・・・・・・</li></ul>                                                                                                    |
| ₩eb公開官理    |                                                 | 2019/03/15 1 | 2:37:34                                                                                                    |
| 受取フォルタ管理   |                                                 | 2019/03/15 1 | 2:37:38                                                                                                    |
| 1911 アドレス帳 |                                                 | 2019/03/25 0 | 8:57:38                                                                                                    |
|            |                                                 |              |                                                                                                    |
|            | <ul> <li>パスワードの変更はこちらからできま</li> </ul>           | <b>ミす。</b>   |                                                                                                    |
|            |                                                 |              |                                                                                                    |
|            | <ul> <li>初期パスワードは password で発行しています。</li> </ul> |              |                                                                                                    |
|            |                                                 |              |                                                                                                    |
|            |                                                 |              |                                                                                                    |

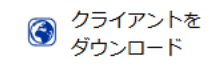

# NRS のログイン画面

| Proself             | < ТОР                                                 |            | ▶ 🔔 脳研             | 用遺伝子機能解析学 ▼ |
|---------------------|-------------------------------------------------------|------------|--------------------|-------------|
| ▶ ファイル一覧            |                                                       |            |                    | II Q 🕖      |
| レープフォルダ             |                                                       | サイズ        | 更新日時               | 付加情報        |
|                     | ▶ _ ユーザーフォルダ(人影が1人)                                   |            | 2019/03/15 12:35:4 | 7           |
|                     | ■ → ユーザーのみがアクセス可能                                     |            | 2019/03/15 12:37:1 | 9           |
| ↓ ファイル送信            |                                                       |            | 2019/03/15 12:37:2 | 4           |
| ■ ファイル受信            |                                                       |            | 2019/03/15 12:37:2 | 9           |
| ∰ Web公開管理           |                                                       |            | 2019/03/15 12:37:3 | 4           |
| ≽ 受取フォルダ管理          |                                                       |            | 2019/03/15 12:37:3 | 8           |
| 王 アドレス帳             |                                                       |            | 2019/03/25 08:57:3 | 8           |
|                     | グループフォルダ(人影が2人)<br>→ グループに所属しているユ・<br>→ データはこちらへアップロ・ | ーザー<br>ードし | ·がアクセ<br>,ます。      | ス可能         |
| ③ クライアントを<br>ダウンロード |                                                       |            | Doug               | v           |

オミックス共用ユニット(脳研)

# NRS のログイン画面

| Proself                                 |                                                                                          |                  |                   | 脳研遺伝子機能解析学 ▼  |
|-----------------------------------------|------------------------------------------------------------------------------------------|------------------|-------------------|---------------|
| 437.5MB/7TB使用中                          | 涛 新規フォルダ 🚯 アップロード 🚺 一括ダウンロード 🕟 ファイル操作 🔻 🌐 共有設定 👻                                         |                  |                   | II Q 🕖        |
| 📄 ファイル一覧                                | 名前へ                                                                                      | サイズ              | 更新日時              | 付加情報          |
| 🗽 グループフォルダ                              | 📃 一つ上のフォルダ                                                                               |                  |                   | ^             |
| 📃 ファイル検索                                |                                                                                          |                  | 2019/04/03 15:    | 25:22 🔯       |
| ┥ ファイル送信                                |                                                                                          |                  | 2019/04/03 15:    | 30:42 🔯       |
| ファイル受信                                  |                                                                                          |                  | 2019/04/03 15:    | 30:52 🔯       |
| Web公開管理                                 | <ul> <li>ダウンロードしたいフォルダにチェックを入れる</li> </ul>                                               |                  |                   |               |
| ┣━━━━━━━━━━━━━━━━━━━━━━━━━━━━━========= |                                                                                          |                  | Z                 |               |
| 📧 アドレス帳                                 | • 「一招タワノロート」を押9とタワノロートが始                                                                 |                  | <b>o o</b>        |               |
|                                         | <ul> <li>NRS ヘアップロードしたファイルはすべて20<br/>消えてしまったデータで必要なものがあればお<br/>再度アップロードいたします。</li> </ul> | )日間<br>()知ら      | 』で消<br>うせく        | えます。<br>ださい。  |
| ⑦ クライアントを<br>ダウンロード                     | <ul> <li>基本的に1営業日以内には解析データをアップロしたいと思いますが、それ以上経過してもデータれない・データが見当たらない場合にはご連絡く</li> </ul>   | コー<br>タが〕<br>〔ださ | ドする<br>アップ<br>さい。 | ようには<br>゜ロードさ |

## OFaRS, NRS 利用の流れ

<u>OFaRS のアカウント作成</u>

<u>3130xlシークエンサーの利用</u>

オミックス共用ユニット(脳研)

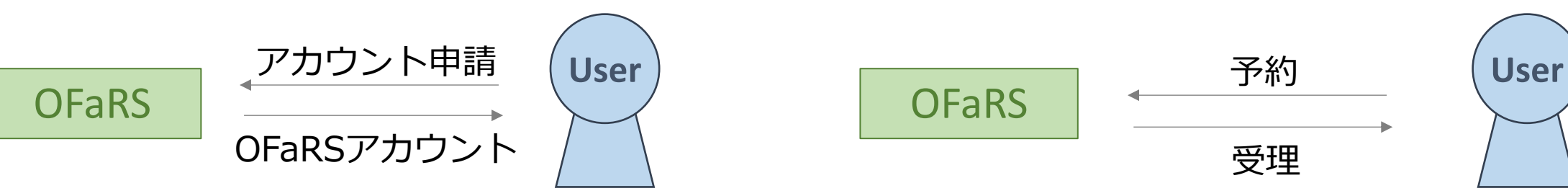

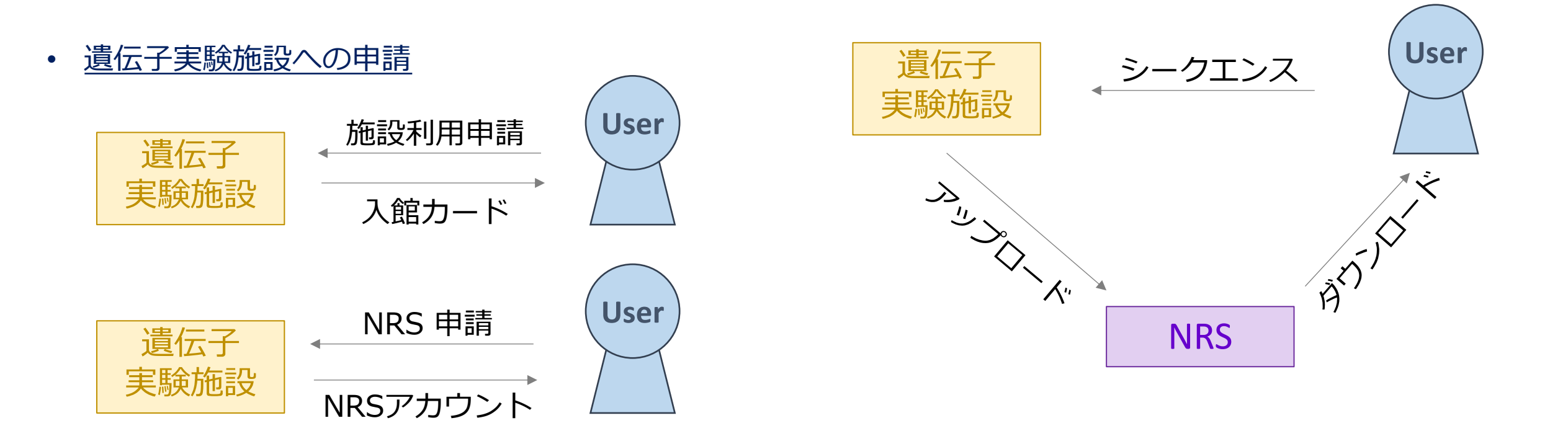

オミックス共用ユニット(脳研)

#### 問い合わせ先

### 新潟大学脳研究所 附属生命科学リソース研究センター バイオリソース研究部門 遺伝子機能解析学分野

#### TEL: 025-227-2344 FAX: 025-227-0793

E-mail: idenshi@bri.niigata-u.ac.jp

| 作成日 | 2019/4/4 |    |  |
|-----|----------|----|--|
| 作成者 | 原        | 範和 |  |